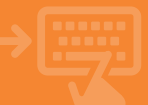

## Accede a tu banca electrónica\*.

Pincha sobre el apartado de Tarjetas. En el bloque Crédito, selecciona la opción Aplazar pago.

|    | cajamar       | Banca Electrónica                                                    | Remesas Web                                                             | Broker Mis Fina                                                      | nzas 📃 🔍 🖒 Sali                                                   |
|----|---------------|----------------------------------------------------------------------|-------------------------------------------------------------------------|----------------------------------------------------------------------|-------------------------------------------------------------------|
|    |               | () Nombre Apellido Apell                                             | ido                                                                     |                                                                      | i-buzón Último acceso: 08/11/202                                  |
| ٥  | Cuentas       | 🛊 Inicio > Tarjeta                                                   |                                                                         |                                                                      |                                                                   |
| -  | Tarjetas 🗲    | E TARJETAS                                                           |                                                                         |                                                                      |                                                                   |
| %  | Financiación  | Pile tarjetas     General     Toristas prepara                       | - Maximumiaa<br>- FIN (númera secreta)                                  | <ul> <li>Tarjela e-shopping</li> <li>Personalizar lariela</li> </ul> | <ul> <li>Tarpita situare</li> <li>Adivatión de laterta</li> </ul> |
| Ð  | Ahorro        | B Prepaga empresa<br>• Capanes internel                              | <ul> <li>Operatividad largeta</li> <li>Targetas insperativas</li> </ul> | <ul> <li>Personalizar capera</li> <li>Recarga de máxtes</li> </ul>   | <ul> <li>Bioputer una largela</li> <li>Canotiación</li> </ul>     |
| -  | Archivos      | Oricita stechtina                                                    | <ul> <li>Enclarar operación de<br/>larjeta</li> </ul>                   |                                                                      |                                                                   |
| 0  | Internacional | <ul> <li>Poisses ligadasies</li> <li>Cesilies del crédita</li> </ul> | <ul> <li>Liquidables acteriores</li> </ul>                              | -> Aplacar paga                                                      | - Mudificación forma de pago                                      |
| \$ | Seguros       | Petición de tarjetas<br>- Terjetas de debito                         | - Tarjelas de credito                                                   | • Terpilas prepaga                                                   | - Inteller-Augusta                                                |
| Х  | Utilidades    | Converties                                                           | <ul> <li>seperatoryesis</li> </ul>                                      | 5 mil 1                                                              |                                                                   |
| -  | Remesas Web   | <ul> <li>Novimieros TPV</li> <li>Nodificación</li> </ul>             | + Dealine TPV                                                           | <b>B</b> Andreas de Largelas el?                                     | - Lola de operaciones del TPV                                     |

\* También puedes aplazar el pago en el establecimiento al realizar la compra, siempre y cuando el pago sea con tarjeta de crédito

### Elije aplazar pago

# Selecciona Aplazar pago y a continuación pulsa sobre Aceptar.

2

| i cajamar       | C Number Annihile Annihile                            |  |  |  |
|-----------------|-------------------------------------------------------|--|--|--|
|                 | US Nombre Apendo Apendo                               |  |  |  |
| Cuentas         | Inicio > Tarjeta > Crédito > Aplazar pago             |  |  |  |
| 🖼 Tarjetas      | Selección ► ③ Datos ► ③ Confirmación ► ③ Finalización |  |  |  |
| % Financiación  | Aplaza tu pago 😮                                      |  |  |  |
| R) Abarra       | Seleccione una opción                                 |  |  |  |
| 60 Allollo      | O Concultur pagas aplazados                           |  |  |  |
| Marchivos       |                                                       |  |  |  |
| G Internacional |                                                       |  |  |  |
| Seguros         | Aceptar                                               |  |  |  |
| 🔀 Utilidades    |                                                       |  |  |  |
| Generate Wah    |                                                       |  |  |  |

## Selecciona la compra.

Localiza el apunte de la compra que deseas aplazar y pincha sobre el mismo.

3

Δ

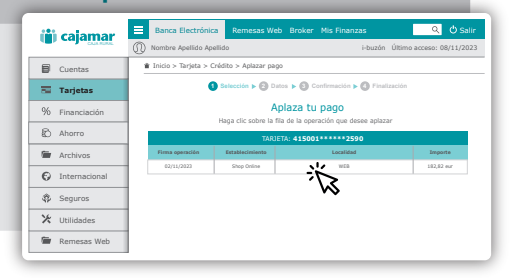

## Selecciona el tipo de aplazamiento.

Elije entre fraccionar el pago de la compra en diferentes plazos o diferir el pago de la misma pasado un tiempo, en cuyo caso pagarás los intereses mensualmente. Puedes simular la operación antes de aceptar el tipo de aplazamiento.

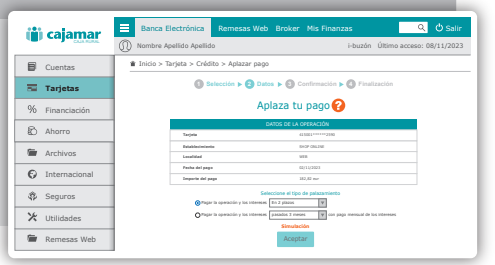

#### APLAZAMIENTO PAGO DE COMPRA EN COMERCIO CON TARJETA DE CRÉDITO

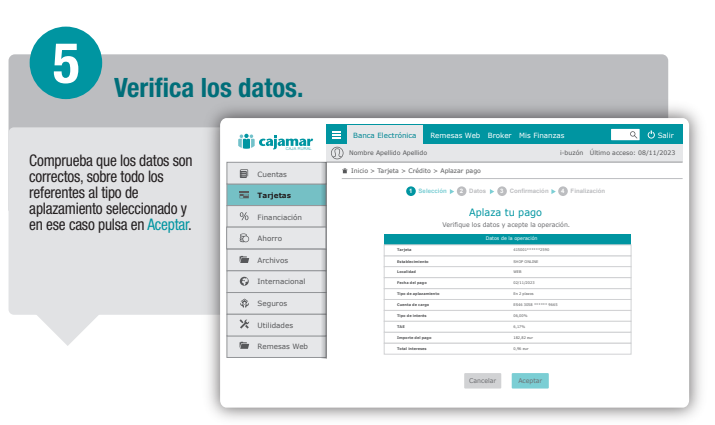

| 6<br>¡Ya está!                  |                                                                                                    |
|---------------------------------|----------------------------------------------------------------------------------------------------|
| To oporocorá ol justificanto do | Cajanna Electrónica Remezas Web Broker Mis Finanzas C O Salir     Nombre Apelido Apelido - Huzán Útismo acceso: 08/11/2023                                                                                                    |
| la operación para quardarlo e   | Cuentas     Inicio > Tarjeta > Crédito > Aplazar pago                                                                                                    |
| imprimirlo, pero solo si lo     | Tarjetas Steección > O Datos > O Confirmación > O Finalización                                                                                                    |
| necesitas.                      | % Financiación lustificante de Aplaza tu pago                                                                                                    |
|                                 | 😰 Ahorro 🗎 Imprimir 🖄 Descargar en .pdf 🗋 Justificante para terceros en .pdf                                                                                                    |
|                                 | OFICINA VIRTUAL     O6/11/2023 13:38:18     CUENTA EN EUROS E546                                                                                                    |
|                                 | Internacional     TARIETA: 415001     TARIETA: 415001     CONTROL CONTROL     CONTROL     CONTROL |
|                                 | Seguros     FECHA DEL PAGO: 08/11/2023     TIDO DE #ALZANINETO: En 2 plazos     CIPHTA DE CARDO: FEAA                                                                                                    |
|                                 | X Utilidades     TIPO DE INTERÉS: 0,6,00%     TAE: 0,17%     TAE: 0,17%                                                                                                    |
|                                 | Remesas Web     Honore UCL PAND: 200,00 UIP     TOTAL INTERSES 1,02 UIP     Honore     Honore III (1) (1) (1) (1) (1) (1) (1) (1) (1) (1)                                                                                                    |
|                                 | Column Colly Rear Cade Care, Calls Junch Ton, San Yang, Yang Markan Shari, Y. 199, K. J. 19, M. A. 4933, Human J. N. 31, STRATT,<br>Son, Social R. & Jan Wei Apath Wein, 1: (selds Artificial Rear Congenition Connect                                                                                                    |